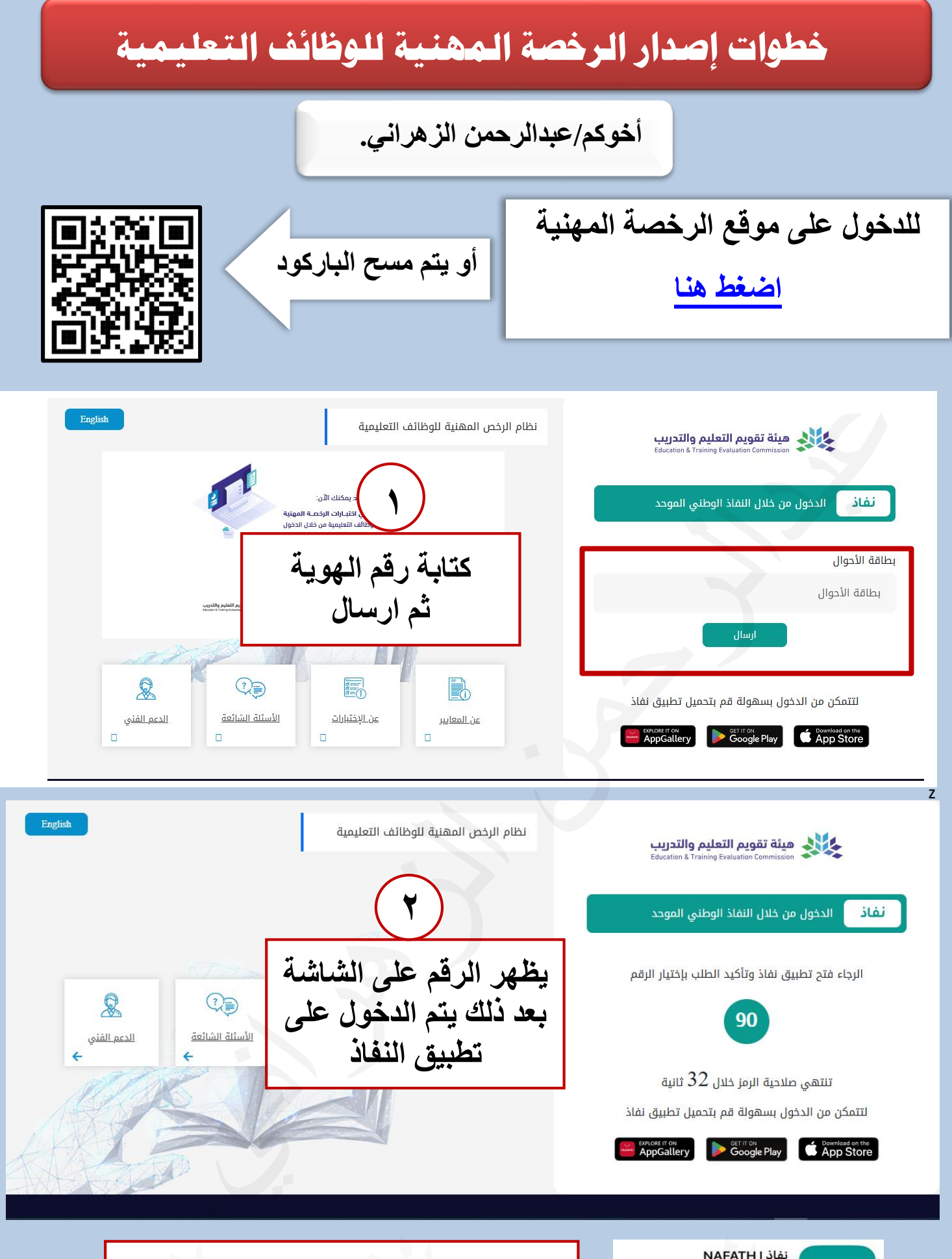

نفاذ ا NAFATH NATIONAL INFORMATION CENTER فتح

نفاذ

تحميل برنامج نفاذ على الجوال

## خطوات إصدار الرخصة المهنية للوظائف التعليمية

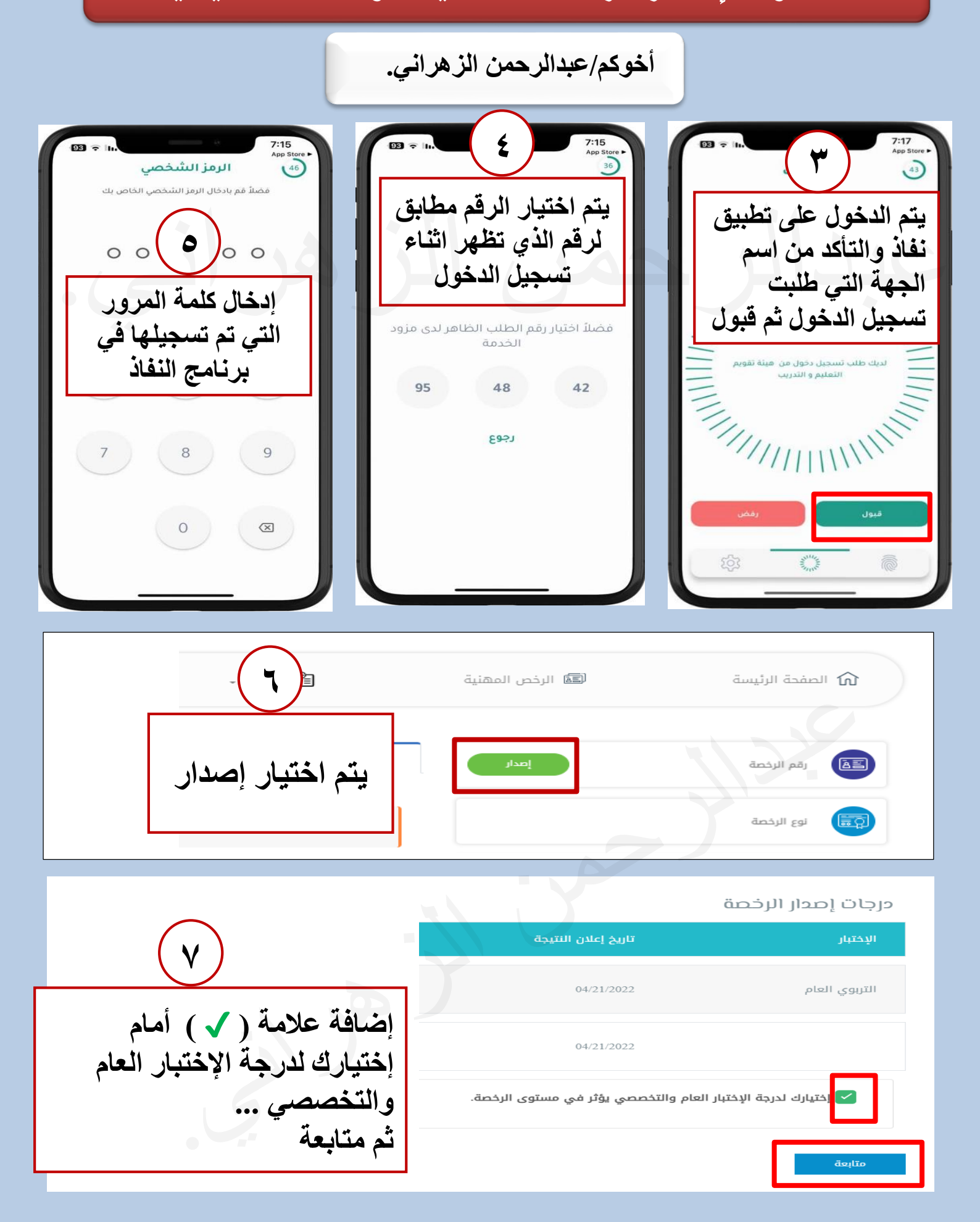

## خطوات إصدار الرخصة المهنية للوظائف التعليمية

أخوكم/عبدالرحمن الزهراني.

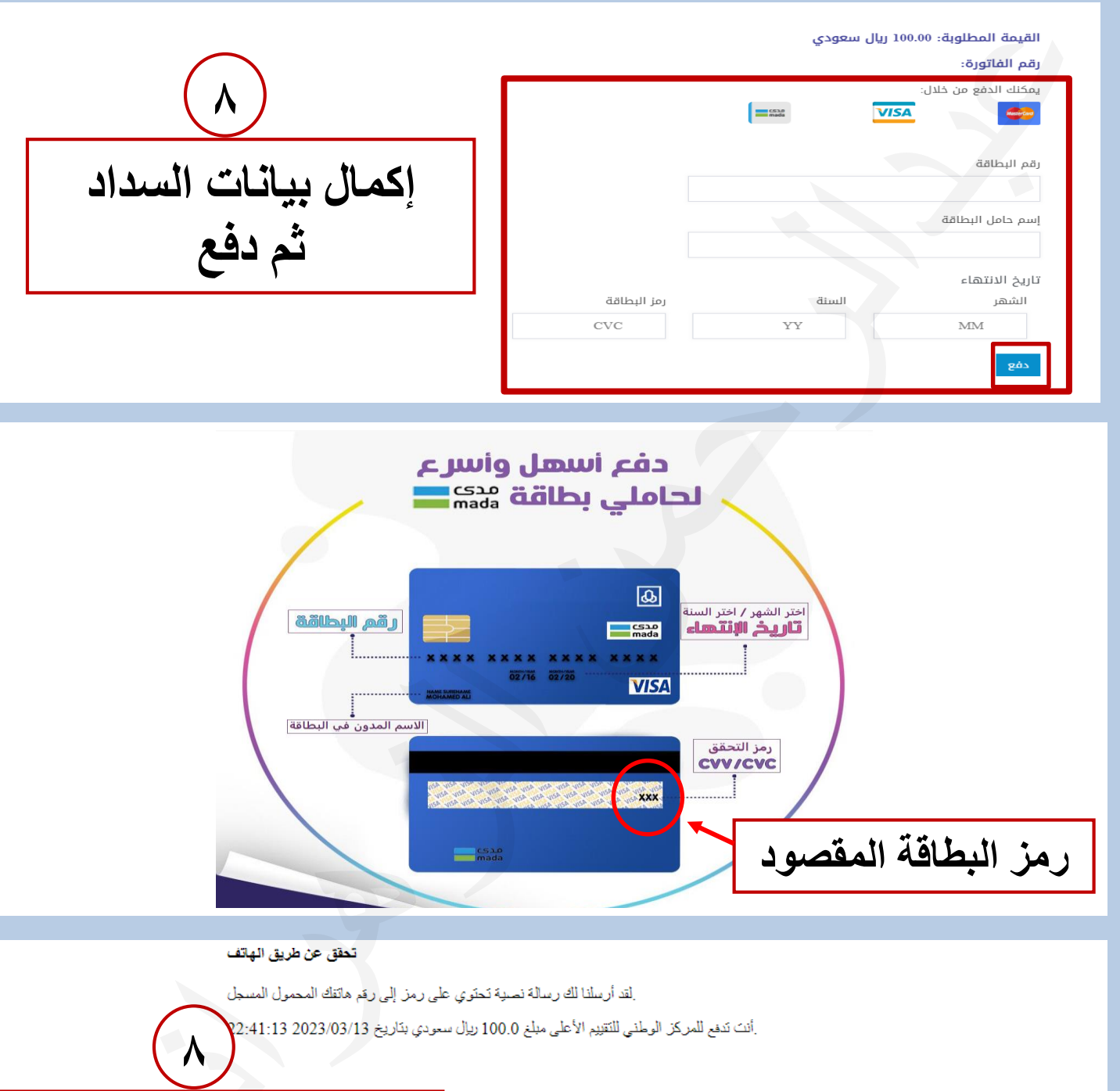

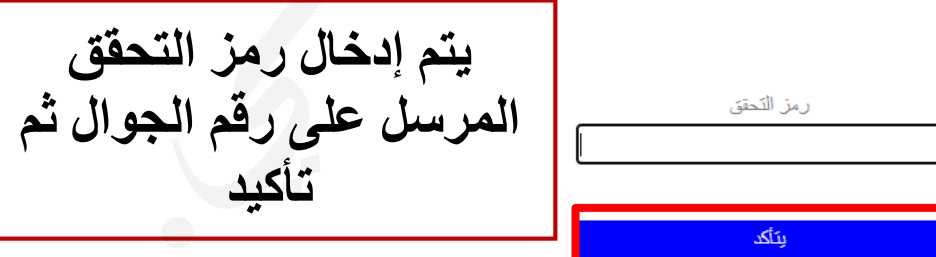